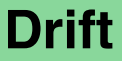

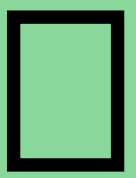

### Heated Towel Rail Controller Instructions

SKU: 2002855

## **mizu**

#### Contents

| Installing the Timer      |
|---------------------------|
| User Interface 5          |
| Setting the Date & Time 6 |
| Heating Modes 7           |
| Advanced Settings 8       |
| Temperature Settings 9    |
| Factory Reset 16          |
| Temporary Override 17     |
| Key Lock                  |
| Technical Data 18         |
| Notes                     |

#### **Installing the Timer**

Carefully remove the back of the timer by placing a flat head screwdriver into the slots on the bottom of the unit and push to release.

Unplug the cable connector from the back of the timer screen.

Connect the Mizu towel rail to the timer as seen in the below wiring diagram.

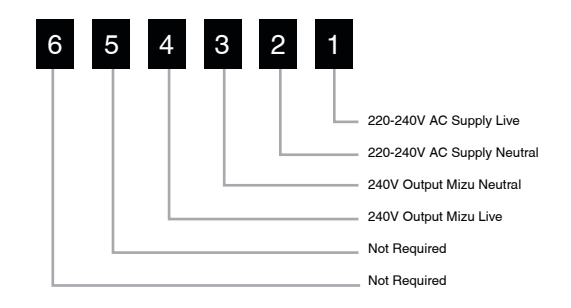

#### Installing the Timer

#### **User Interface: Portrait**

Please note the timer is a 240Volt unit, so both the input and output voltage is 240Volt and it DOES NOT have a transformer incorporated in the unit. For a low voltage towel rail, the towel rail needs to be wired directly to a suitably rated transformer. A lead from the 240Volt side of the transformer is then wired into terminals 3 & 4 of the timer, so the transformer is positioned between the towel rail and the timer.

Screw the back plate of the timer to the electrical plate.

Plug the cable connector into the back of the timer screen and connect the screen to the back of the timer.

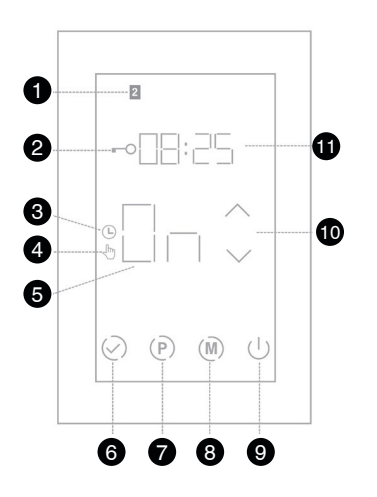

1. Dav indicator 2. Key lock icon 3 Schedule mode icon 4. Manual mode icon 5. ON/OFF indicator 6. Confirm settings 7. Program button 8. Mode button 9 Power button 10. Up & down arrows 11. Time

#### Setting the Date and Time

#### **Heating Modes**

Press Ø and the time will begin to flash

Use  $\land \lor$  to select the correct time

Press Ø until the day begins to flash (Note: Monday is Day 1)

Use  $\land \lor$  to select the correct day

Press Ø to save the settings

When the timer is on, press the M to switch between manual and schedule modes.

Manual Mode 🖑

In manual mode press the  $\land$   $\checkmark$  to set the ON/OFF status.

Schedule Mode 🕔

In the schedule mode the timer will follow the heating schedule that is

set. Refer to page 10 for programming instructions.

#### **Advanced Settings**

**Temperature Settings** 

To access the advanced settings, turn the timer off by pressing U

Press (M) to display setting 01

Use the  $\land \lor$  to adjust the settings

Press (m) to cycle between setting 01 to 03

Press 🕢 to save the settings

| Menu | Description                 | Range                                  | Default            |
|------|-----------------------------|----------------------------------------|--------------------|
| 01   | Clock Format                | Clock Format 12 or 24                  |                    |
| 02   | 5+2 or 7 Day<br>Programming | 01=5+2 Day Program<br>02=7 Day Program | 01=5+2 Day Program |
| 03   | Screen Saver                | ON = Activated<br>OF = Not Activated   | OF=Not Activated   |
| 04   | Set temperature level       | 50 = Low, 75 = Medium,<br>100 =High    | 100=high           |

Your timer includes the ability to adjust the temperature settings on your Heated Towel Rail if required.

These are done in the advanced settings as per the previous page. The unit offers three different heat settings.

100 - Full power

75 - Medium power

50 - Low power

#### Set Up Your Heating Schedule (For 5+2 Day Program)

#### Turn the timer on by pressing **U**

To set up the heating schedule for Monday to Friday press (P)

The time for P1 will flash. This is the first ON period for the day.

Use the  $\bigwedge$   $\bigvee$  to adjust the time to when the heated towel rail will turn on in the morning.

Press  $(\mathbf{P})$  and the ON / OF will flash.

Using  $\bigwedge \bigvee$  the select ON for P1.

Press P to set period 2, which is when the rail will turn off. Use the  $\swarrow$   $\checkmark$  to adjust the time.

#### Set Up Your Heating Schedule (For 5+2 Day Program)

Press (P) and the ON / OF will flash.

Using the  $\land \lor$  select OF for P2.

Repeat above steps for P3 and P4 and then press  $\oslash$ (Note: P3 is turning the heated towel rail on in the evening and P4 is turning it off in the evening)

If the heated towel rail is only required to be on once a day set to OF for both P3 and P4 and ensure that the time set for P3 and P4 is after the time set for P2.

When Monday-Friday has been set, press  $\bigodot$  to go onto the Saturday and Sunday schedule.

#### Set Up Your Heating Schedule (For 5+2 Day Program)

The time for P1 will flash. This is the first ON period for Saturday and Sunday.

Use the  $\swarrow$   $\checkmark$  to adjust the time to when the heated towel rail will turn on in the morning.

Press  $(\mathbf{P})$  and the ON / OF will flash.

Using the  $\land \checkmark$  select ON for P1.

Press (P) to set period 2, which is when the rail will turn off. Use the  $\checkmark$   $\checkmark$  to adjust the time.

Press (P) and the ON / OF will flash.

Using the  $\bigwedge$   $\bigvee$  select OF for P2.

Repeat above steps for P3 and P4.

#### Set Up Your Heating Schedule (For 7 Day Program)

Turn the timer on by pressing U

Change the menu option 02 to setting 02 (7 Day Program) as per instructions on page 9.

The 7 day program option means that all 7 days can be programmed to the same schedule or all 7 days can be programmed individually.

Press (P) until the day display flashes.

If programming all 7 days individually use the  $\bigwedge$   $\bigvee$  to select the day to program first.

If programming all 7 days to the same schedule, press and hold the  $\checkmark$  button for about 5 seconds to select all 7 days.

#### Set Up Your Heating Schedule (For 7 Day Program)

To set up the heating schedule press (P)

The time for P1 will flash. This is the first ON period for the day.

Use the  $\bigwedge$   $\checkmark$  to adjust the time the heated towel rail will turn on in the morning.

Press (P) and the ON / OF will flash.

Using the  $\land \lor$  select ON for P1.

Press (P) to set period 2, which is when the rail will turn off. Use the  $\bigwedge$   $\bigvee$  to adjust the time.

Press  $(\mathbf{P})$  and the ON / OF will flash.

Using the  $\land \lor$  select OF for P2.

#### Set Up Your Heating Schedule (For 7 Day Program)

Repeat above steps for P3 and P4 and then press  $\bigcirc$ (Note: P3 is turning the heated towel rail on in the evening and P4 is turning it off in the evening)

If programming all 7 days to the same schedule, the program is now set up.

If programming all 7 days individually, press P and use the to  $\swarrow$  select the next day to program and repeat above steps.

#### **Factory Reset**

Press U to turn the timer off

Press and the hold (m) until 05 is displayed

Press and hold V for approx. 5 seconds

HES will display on the screen and then the timer has been reset.

Turn the timer back on to setup the program

#### **Temporary Override**

Turning the timer onto temporary override will allow the timer to be operated on manual until the next programmed period.

In schedule mode, press the  $\swarrow$   $\checkmark$  and the ON/OFF display will flash.

Use  $\bigwedge$   $\checkmark$  to adjust the desired setting and press  $\oslash$  to confirm.

TEMPORARY will be displayed below the ON/OFF display. To cancel the override setting press ⊘

This timer does not have a dedicated holiday mode. To suspend the heating schedule for a period of time turn the timer off using the button. (U)

This will ensure the heating schedule is held and then to resume the heating schedule press the ( U ) button.

#### Key Lock

To lock the key pad, press and hold the (U) for 5 seconds or until the **-O** displays.

To unlock press and hold the 🕛 until the 🗝 disappears.

#### **Technical Data**

| Supply voltage | 220-240VAC          |  |  |
|----------------|---------------------|--|--|
| Maximum load   | 2A                  |  |  |
| IP Rating      | IP20                |  |  |
| Warranty       | 2 Years             |  |  |
| Width          | 80mm                |  |  |
| Height         | 120mm               |  |  |
| Depth          | 45mm (27mm in wall) |  |  |
|                |                     |  |  |

| •••••• | •••••• |
|--------|--------|
| •••••• |        |
|        |        |
|        |        |
|        |        |
| •••••  |        |
| •••••  | •••••  |
| •••••• |        |
| •••••• |        |
|        |        |
|        |        |
|        |        |
| •••••  |        |
|        |        |

#### Notes

| ••••• | •••••  | ••••• | • • • • • • • • • • • • • • • • • • • • | ••••• |
|-------|--------|-------|-----------------------------------------|-------|
| ••••• |        |       |                                         | ••••• |
| ••••• |        |       |                                         | ••••• |
| ••••• |        |       |                                         | ••••• |
| ••••• |        |       |                                         | ••••• |
| ••••• | •••••• |       | • • • • • • • • • • • • • • • • • • • • | ••••• |
| ••••• |        |       |                                         | ••••• |
| ••••• | •••••  |       |                                         | ••••• |
| ••••• | •••••  |       |                                         | ••••• |
| ••••• | •••••  |       |                                         | ••••• |
| ••••• |        |       |                                         | ••••• |
|       |        |       |                                         |       |

# **mizu**

Installers, please ensure a copy of the installation instruction is left with the end user for future reference.

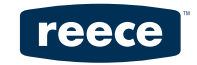

ww.reece.com.au/bathrooms